# **Einrichtung eines PayPal-Kontos**

Navigieren Sie über Registerkarte: DATEI - INFORMATIONEN - AKTUELLE FIRMA / FILIALE / MANDANT- MEINE FIRMA/MEINEN MANDANTEN in den Bereich: .... BEARBEITEN.

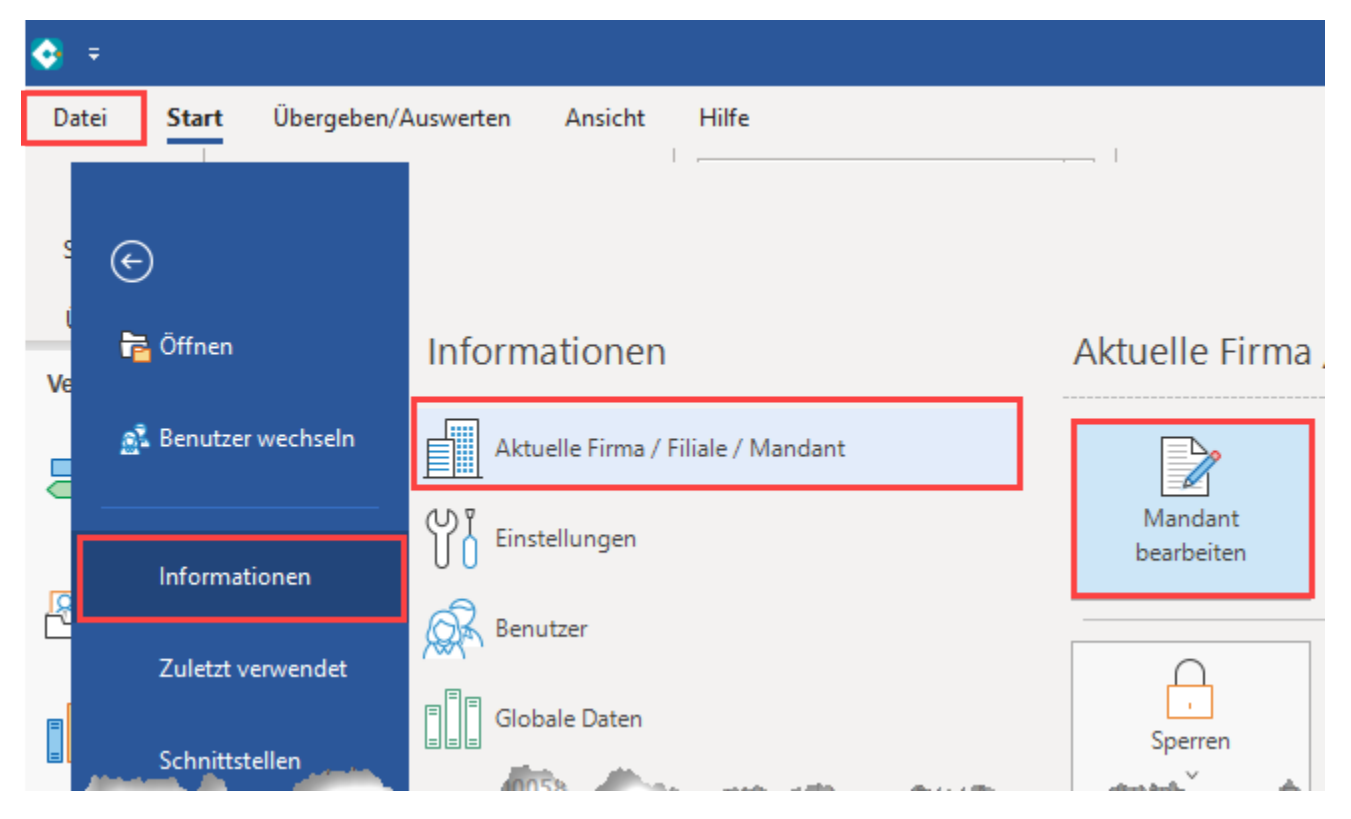

Wählen Sie das Register: "Bankverbindung". An dieser Stelle können Sie über die Schaltfläche: NEU neben einer neuen Bankverbindung auch ein PayPal-Konto einrichten.

| 📟 🥹 Ŧ                                            | Tabellento                          | ols                  | Me             | ine Firma "  | ' ändern      |            | ?    | F | × |
|--------------------------------------------------|-------------------------------------|----------------------|----------------|--------------|---------------|------------|------|---|---|
| Datei Erfassung Hilfe                            | Bankverbindungen                    | (Bearbeitung)        |                |              |               |            |      |   |   |
|                                                  |                                     | 🔿 Nach ober          |                |              |               |            |      |   |   |
| Neu Ändern Löschen Wo                            | eitere Online Konto<br>* einrichten | $\bigcirc$ Nach unte | n Standard     | Tabelle      |               |            |      |   |   |
| Neu / E                                          | Bearbeiten                          |                      | G Vorgaben     | Suche        |               |            |      |   | ^ |
| Kurzbezeichnung Typ Meine Firma • Filialnummer 0 |                                     |                      |                |              |               |            |      |   |   |
| Adresse weitere Angaben                          | Bankverbindungen                    | Finanzamt A          | Arbeitsagentur | Kontenrahmen | Logo / Bilder | Briefköpfe | Info |   | * |
| Std. Nr. Bankverbindung                          |                                     |                      |                |              |               |            |      |   |   |

Mit Bestätigung der Schaltfläche "Neu" öffnet sich das Fenster: "Bankverbindungen-Datensatz neu erfassen".

Setzen Sie im Register "Bankverbindung" unter dem Eintrag "Bank & Kontonummer das Kennzeichen "Online Banking für Konto aktivieren".

| 🏦 🥝 =                                                        | Bankv     | erbindungen-l       | Datensatz neu erfas        | sen      | ? | Æ  |      | × |
|--------------------------------------------------------------|-----------|---------------------|----------------------------|----------|---|----|------|---|
| Erfassung                                                    | Hilfe     |                     |                            |          |   |    |      |   |
| $\oslash$                                                    | $\otimes$ |                     |                            | × 🗖      |   |    |      |   |
| Speichern<br>& schließen                                     | Verwerfen | Banking<br>Kontakte | Einfügen                   | ∑ Text   |   |    |      |   |
|                                                              | Aktionen  |                     | Zwischenabla               | ige      |   |    |      | ^ |
| Nummer                                                       | 2         |                     |                            |          |   |    |      |   |
| Bankverbindung FiBu / Optionen SEPA-Optionen Gesperrt / Info |           |                     |                            |          |   |    | *    |   |
| Bank & Kont                                                  | onummer   |                     |                            |          |   |    |      |   |
| IBAN                                                         |           |                     |                            |          |   |    | 38 ∂ |   |
| Bankleitzał                                                  | hl        |                     |                            |          |   | Ψ. | ρ    |   |
| Kontonum                                                     | imer      |                     |                            |          |   |    |      |   |
|                                                              | L         | Online Ba           | nking für <u>K</u> onto ak | tivieren |   |    |      |   |
| Zusatzinform                                                 | ationen   |                     |                            |          |   |    |      |   |
| Name des                                                     | Inhabers  |                     |                            |          |   |    |      |   |
| l/sections.co                                                |           |                     | . A                        |          |   |    |      |   |

Mit dem Aktivieren des Kennzeichens öffnet sich das Register "Online Banking" und die Banking-Komponente wird geladen. Sollte ein Update bereitstehen, so wird dieses installiert.

Klicken Sie im Bereich "Online Zugang" auf die Schaltfläche "Konto einrichten".

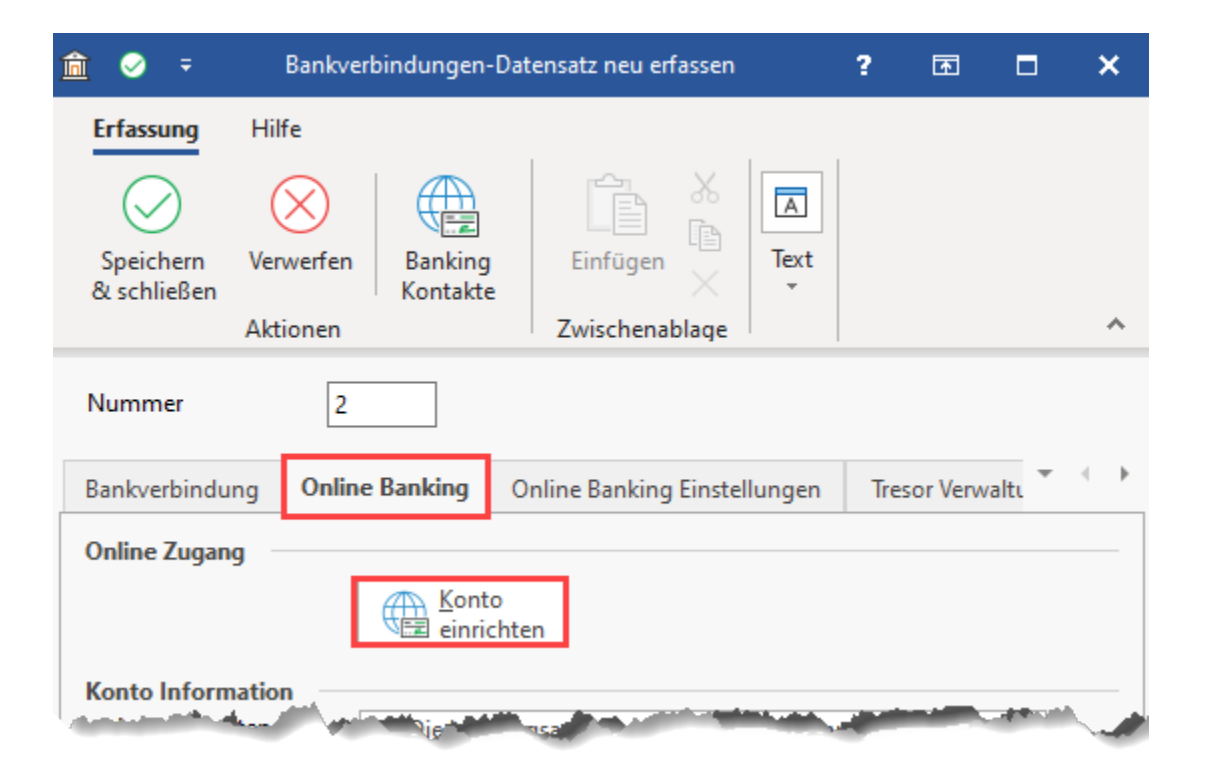

Ein Assistent unterstützt Sie bei der Einrichtung. Im nächsten Fenster können Sie sich entscheiden, ob Sie ein Bankkonto oder ein PayPal-Konto einrichten möchten. Wählen Sie im Bereich "Andere Zahlungssysteme" die Schaltfläche: PayPal Konto".

| Kontoeinrichtung                              |                                                                                         |                                                                                                    |                         |           |  |  |
|-----------------------------------------------|-----------------------------------------------------------------------------------------|----------------------------------------------------------------------------------------------------|-------------------------|-----------|--|--|
| 🔶 microtech                                   | Wählen Sie die Bar<br>Bankinformationen<br>Bankleitzahl<br>Hinterleger<br>Konto         | Ilen Sie die Bank:<br>formationen<br>kleitzehl<br>Hinterlegen Sie eine Bankleitzahl oder klicken Sie auf PayPal<br>Konto |                         |           |  |  |
|                                               | Andere Zahlungssysteme PayPal Konto Klicken Sie hier, um ein PayPal Konto einzurichten. |                                                                                                    |                         |           |  |  |
|                                               |                                                                                         |                                                                                                    |                         |           |  |  |
| ? Hilfe ▼                                     | (                                                                                       | C Zurück                                                                                                    | → Weiter                | Abbrechen |  |  |
| Hinweis     Soll ein PayPal Konto eingerichte | t werden, darf im Bereich Bankinformation                                               | en keine Bankleitza                                                                                                    | ahl eingetragen werden! |           |  |  |

Die Software bereitet nun die Anbindung an PayPal vor. Dies wird durch einen Hinweistext verdeutlicht.

| Kontoeinrichtur | ng           |                                           |                  |          |                  |
|-----------------|--------------|-------------------------------------------|------------------|----------|------------------|
| 💠 mi            | crotech      | Wählen Sie die<br>Bankinformationen       | Bank:            |          |                  |
|                 | Bitte warten |                                           |                  |          | ~ <mark>/</mark> |
|                 | (j)          | Lade Datei<br>URL: https://www.paypal.com | ı                |          |                  |
|                 |              |                                           |                  |          |                  |
|                 |              | 8192 Byte von 104,1 KB (Transf            | errate 1,4 MB/s) |          |                  |
|                 |              | Abbr                                      | echen            |          |                  |
|                 |              |                                           |                  |          |                  |
| (?) Hilfe       | •            |                                           | C Zurück         | → Weiter | Abbrechen        |

Nach der Initialisierung richten Sie den Zugang ein. Wählen Sie an dieser Stelle die Schaltfläche "PAYPAL".

| Kontoeinrichtung |                                            |          |          |           |  |  |
|------------------|--------------------------------------------|----------|----------|-----------|--|--|
| 💠 microtech      | Kontakteinrichtung<br>Zugangsart auswählen |          |          |           |  |  |
|                  | PAYPAL                                     |          |          |           |  |  |
|                  |                                            |          |          |           |  |  |
|                  |                                            |          |          |           |  |  |
|                  |                                            |          |          |           |  |  |
| 🕜 Hilfe 🔻        |                                            | C Zurück | ⊖ Weiter | Abbrechen |  |  |

## Eingabe der PayPal-Zugangsdaten

Nachdem Sie die Schaltfläche: "PayPal" gewählt haben, geben Sie Ihre Zugangsdaten ein:

| Kontoeinrichtung                                                                                                    |                                                                         |                        |                           |                           |  |  |
|----------------------------------------------------------------------------------------------------|-------------------------------------------------------------------------|------------------------|---------------------------|---------------------------|--|--|
| • microtech                                                                                                    | Kontakteinrichtu<br>Zugangsdaten<br>Benutzername<br>Client ID<br>Secret | Ing<br>Pa<br>••        | ayPalī j@i                |                           |  |  |
| 🕜 Hilfe 🔻                                                                                                    |                                                                         | C Zurück               | → Weiter                  | Abbrechen                 |  |  |
| <ul> <li>Beachten Sie:</li> <li>Bitte prüfen Sie selbst, ob Sie bereits die Umstellung auf einen REST-API Zugang in PayPal eingerichtet haben.<br/>Sollte Ihrerseits noch keine Umstellung stattgefunden haben, so können Sie stattdessen die SOAP-API Zugangsdaten wie folgt eingeben:</li> <li>Benutzername = API-Benutzername</li> <li>Client ID = Signatur</li> <li>Secret = API-Passwort</li> <li>Informationen zur Einrichtung eines entsprechenden Zugangs haben wir für Sie in separaten Beschreibungen bereitgestellt:</li> <li>NVP/SOAP-API Zugang verwenden</li> <li>REST-API Zugang verwenden</li> </ul> |                                                                         |                        |                           |                           |  |  |
| Hinweis:     Wenn die Zugangsdaten                                                                                                    | falsch eingetragen wurden, dann ers                                     | cheint eine Meldung bz | gl.: "Client Authenticati | on failed invalid_client" |  |  |

Nach dem Anlegen des Paypal-Kontaktes, erhalten Sie eine Zusammenfassung mit den zur Kontoeinrichtung genutzten Daten.

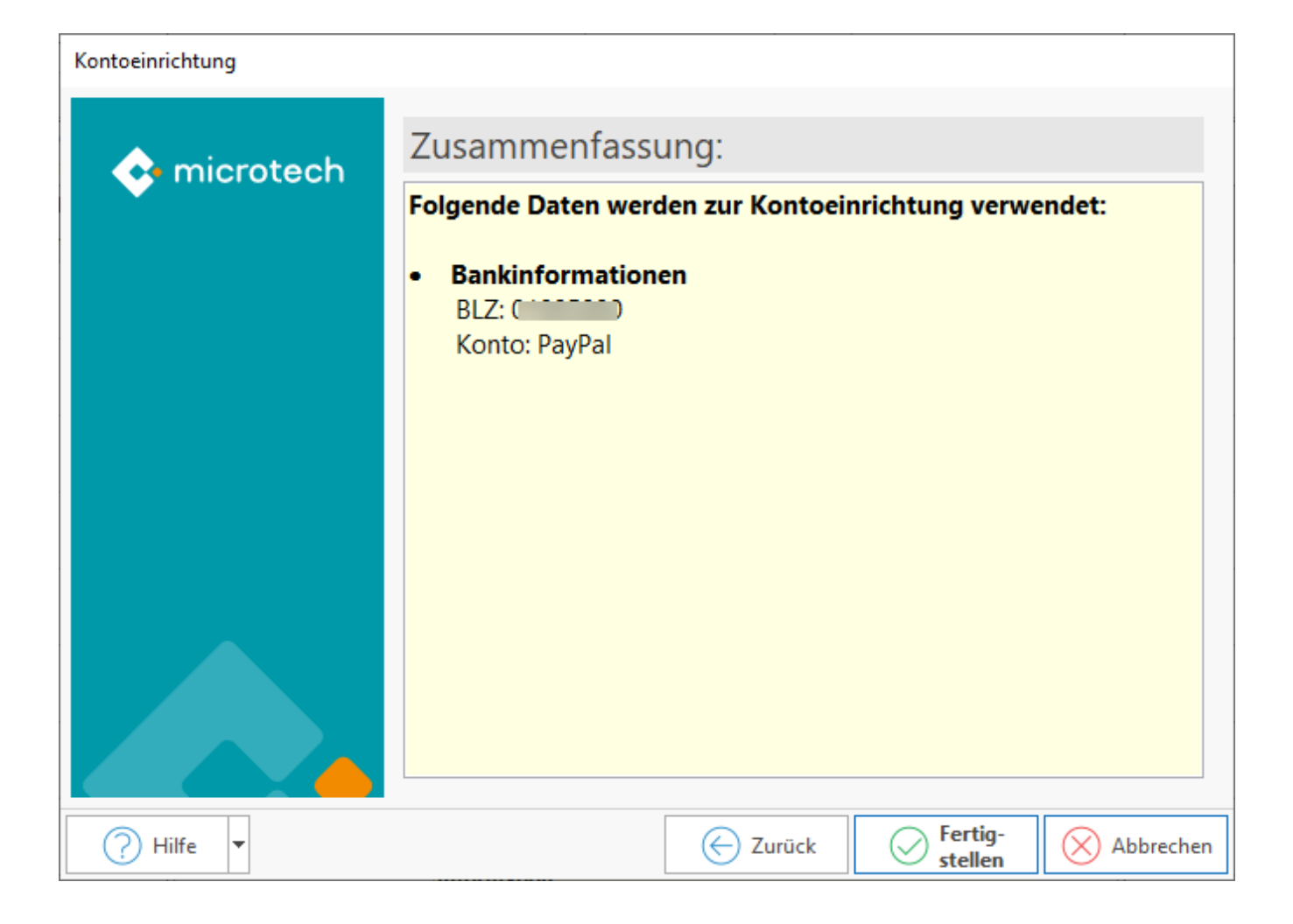

Das PayPal Konto ist nun eingerichtet. Die Leistungsarten für das Konto werden im Register "Online Banking" im Bereich "Konto Information" angezeigt.

| 🏛 🤡 Ŧ                | Bankverbindungen-Datensatz neu erfassen |                              |     |          |      | × |
|----------------------|-----------------------------------------|------------------------------|-----|----------|------|---|
| Erfassung Hill       | fe<br>werfen<br>tionen                  | Einfügen X<br>Zwischenablage |     |          |      | ^ |
| Nummer               | 2                                       |                              |     |          |      |   |
| Bankverbindung       | Online Banking                          | Online Banking Einstellungen | Tre | sor Verw | altı | F |
| Online Zugang        | E einrie                                | o<br>chten                   |     |          |      |   |
| Leistungsarten       | Saldo A                                 | bfrage                       |     |          |      |   |
| ⊖ Lastschrift        |                                         |                              |     |          |      |   |
| 🔶 Pin ändern möglich |                                         |                              |     |          |      |   |
| Überweisung          |                                         |                              |     |          |      |   |
|                      | O Überweisung (Gehaltszahlung)          |                              |     |          |      |   |
|                      | Uberweisung (VWL-Zahlung)               |                              |     |          |      |   |
|                      | all a land                              | manto                        | ~   | -        |      |   |

## **Tresor verwenden**

Auch für Ihre PayPal-Konten steht Ihnen die Tresor-Verwaltung zur Verfügung. Wie Sie diese einrichten, haben wir für Sie hier beschrieben: Datentresor (Online Banking).

## Kontenstand Online aktualisieren (PayPal)

Informationen zum Abruf des Kontenstands erhalten Sie im Artikel: Online aktualisieren.

## Info:

Die von der Bankingkomponente übermittelte koordinierte Weltzeit wird beim Einlesen der Kontoauszüge in die lokale Systemzeit umgewandelt, damit Buchungen zu Zahlungen zwischen 00:00 und 01:00 Uhr (bzw. zur Sommerzeit zwischen 00:00 und 02:00 Uhr) auch im Programm den korrekten Tag als Buchungsdatum erhalten.

#### Weitere Themen

- NVP/SOAP-API Zugang verwenden
  REST-API Zugang verwenden
- Zugangsparameter der PayPal Bankverbindung umstellen
- Transaktionen filtern (PayPal REST) •
- Zahlungsverkehr Parameter